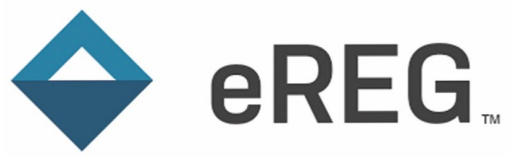

## eReg Work Instructions Master Delegation of Authority / Delegated Tasks by Staff Role

## Master Delegation of Authority Workflow in eReg

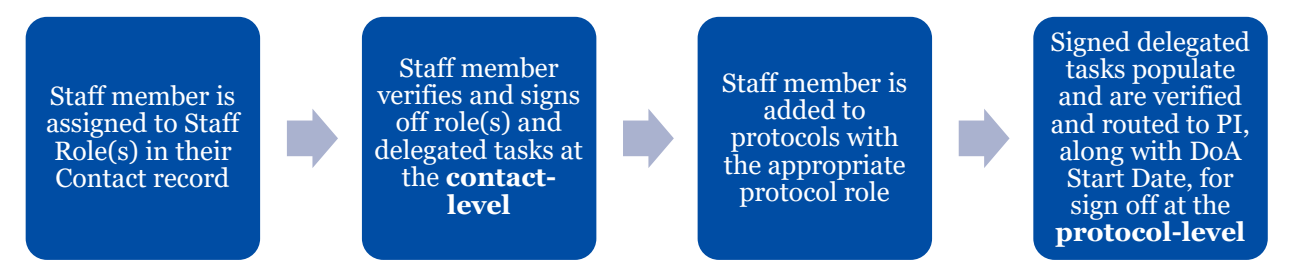

The eReg system supports a Master Delegation of Authority (DoA) workflow. See eReg Guidance Document – Delegation of Authority for details and FAQs related to the electronic DoA in eReg, including details of the Master DoA workflow. **These working instructions describe how to set up the Master DoA workflow using the eReg tool "Delegated Tasks by Staff Role" in a user's Contact record.** 

Note: Both the Standard Delegation of Authority workflow and the Master Delegation of Authority workflow can be used to build a protocol-specific DoA Log in eReg. It is possible to use both approaches in a single protocol DoA, as needed.

# Protocol Staff Roles Configured for Use with the Master DoA Workflow

The following protocol staff roles have been configured with a default set of delegated tasks to facilitate use of the Master DoA workflow (Table 1).

- Clinical Research Assistant
- Clinical Research Coordinator
- Data Manager
- Pharmacist
- Pharmacy Technician
- Principal Investigator
- Regulatory Coordinator / Regulatory Manager
- Research Laboratory
- Research Nurse
- Sub-Investigator

V1.0 30-Sep-2024 Page 1 of 5

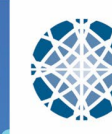

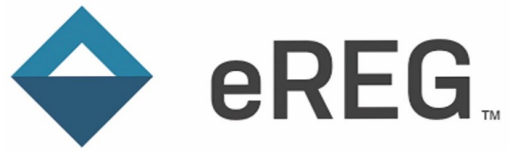

## Setting Up Delegated Tasks by Staff Role

Step 1: Navigate to the user's contact card. Admin > Contacts > Select the intended user

| <b>♦ eREG</b> , Menu ≡ Admin▼ Proto | cols F | Regulatory Templates       | Reports SOPs Sig | gn Documents Review Sessions INDs      |                | Test 🌲                                  | Kacey Richards |  |
|-------------------------------------|--------|----------------------------|------------------|----------------------------------------|----------------|-----------------------------------------|----------------|--|
| Contacts                            |        |                            |                  |                                        |                |                                         |                |  |
| Contacts<br>Home Organization       |        | Q kacey                    |                  |                                        |                | Choose Columns - Ł Export + New Contact |                |  |
|                                     |        | & First Name ↑ Last Name ↑ |                  | Home Organization                      | Active Contact | Active User Account                     | Username       |  |
|                                     | 9      | Kacey Richards Yale Cer    |                  | Yale Center for Clinical Investigation | Yes            | Yes                                     | klr4           |  |
| Active Contact<br>O Yes<br>O No     |        | 1 Total Record             |                  |                                        |                |                                         |                |  |
|                                     |        | Lea.                       |                  | lea                                    | Lea            |                                         |                |  |

| <b>♦ eREG</b> . Menu = Admin+ Pro | otocols Regulatory Templates Reports SOPs S | Sign Documents Review Sessions INDs |            | Test A Kacey Richards |
|-----------------------------------|---------------------------------------------|-------------------------------------|------------|-----------------------|
| 🖆 Contacts >  🗎 Kacey Richards    |                                             |                                     |            |                       |
| Select contact                    | S Contact: Kacey Rid                        | chards                              |            | Actions -             |
| Summary                           |                                             |                                     |            |                       |
| Details<br>User Account Details   | Summary                                     |                                     |            |                       |
| Credentials                       | Details                                     |                                     |            | C Edit                |
| Delegated Tasks by Staff Role     | Active Contact Yes                          |                                     |            |                       |
| Assignments                       | Email kace                                  | ey.richards@yale.edu                |            |                       |
| Protocol Assignments              | Home Organization Yale                      | Center for Clinical Investigation   |            |                       |
|                                   | Departments                                 |                                     |            |                       |
|                                   | Contact Numbers                             |                                     |            |                       |
|                                   |                                             |                                     | <u> </u>   |                       |
|                                   | User Account Details                        |                                     | Reset SAML | 2.0 Association       |
|                                   | Active User Account Yes                     |                                     |            |                       |
|                                   | Authentication Realm SAM                    | 1L                                  |            |                       |
|                                   | Username klr4                               |                                     |            |                       |

#### Step 2: Select **Delegated Tasks by Staff Role** in the left pane.

| ♦ eREG. Menu = Admin + Pro                                           | otocols Regulatory Templates Reports SC                                                         | DPs Sign Documents Review Sessions INDs                                  |              | Test A Kacey Richards |
|----------------------------------------------------------------------|-------------------------------------------------------------------------------------------------|--------------------------------------------------------------------------|--------------|-----------------------|
| 🖆 Contacts 🕞 🖹 Kacey Richards                                        |                                                                                                 |                                                                          |              |                       |
| Select contact                                                       | & Contact: Kacey                                                                                | Richards                                                                 |              | Actions -             |
| Summary Details User Account Details                                 | Summary                                                                                         |                                                                          |              |                       |
| Credentials                                                          | Details                                                                                         |                                                                          |              | 🖸 Edit                |
| Delegated Tasks by Staff Role<br>Assignments<br>Protocol Assignments | Active Contact<br>Email<br>Home Organization<br>Departments                                     | Yes<br>kacey.richards@yale.edu<br>Yale Center for Clinical Investigation |              |                       |
|                                                                      | Contact Numbers<br>User Account Deta<br>Active User Account<br>Authentication Realm<br>Username | ils<br>Yes<br>SAML<br>kir4                                               | Reset SAML 2 | 0 Association C Edit  |

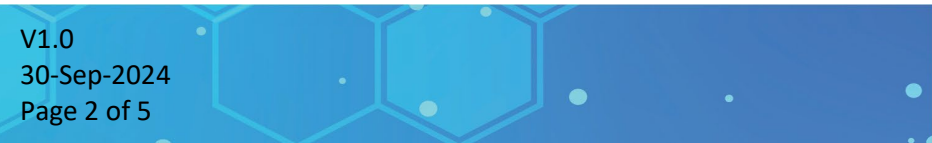

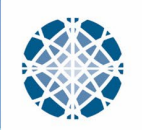

Yale Center for Clinical Investigation

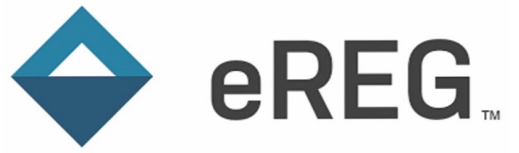

#### Step 3: Click the Add Delegated Tasks by Staff Role button.

| ♦ eREG. Menu = Admin + Pro                                      | tocols Regulatory Templates Reports St        | OPs Sign Documents Review Sessions INDs | Test             | A Kacey Richards |  |  |  |  |
|-----------------------------------------------------------------|-----------------------------------------------|-----------------------------------------|------------------|------------------|--|--|--|--|
| 🖆 Contacts > 💧 Kacey Richards > 🎓 Delegated Tasks by Staff Role |                                               |                                         |                  |                  |  |  |  |  |
| Select contact                                                  | & Contact: Kacey                              | Richards                                |                  | Actions -        |  |  |  |  |
| Summary<br>Details                                              | Summary         Delegated Tasks by Staff Role |                                         |                  |                  |  |  |  |  |
| User Account Details<br>Credentials                             | Protocol Staff Role 1                         | Delegated Tasks                         | Signature Status |                  |  |  |  |  |

Step 4: In the pop-up window, complete all fields.

| [A] Protocol Staff Role – Select                                                                                                    | r                                                                                                    |  |  |  |  |  |  |
|----------------------------------------------------------------------------------------------------|----------------------------------------------------------------------------------------------------|--|--|--|--|--|--|
| the Protocol Staff Role you are                                                                                                    | Add Delegated Tasks by Staff Role *                                                                                                    |  |  |  |  |  |  |
| wanting to configure for this user.                                                                                                    | A Protocol Staff Role * Clinical Research Assistant                                                                                                    |  |  |  |  |  |  |
| Note- More than one Protocol<br>Staff Role can be configured for a<br>user, if they fill different protocol<br>roles across their studies. Each<br>Protocol Staff Role that is<br>configured will have its own                                          | B Delegated Tasks Safety Event - Report (8) *<br>CRF/ eCRF - Data entry/ Correction (9) *<br>CRF/ eCRF - Query<br>Response/Resolution (11)<br>Research Biospecimens - Process (30) *<br>Research Biospecimens - Ship (31) * |  |  |  |  |  |  |
| associated tasks.                                                                                                    | C Signature Requirement *  Electronic Signature None                                                                                                    |  |  |  |  |  |  |
| [B] Delegated Tasks – If you select<br>one of the pre-configured<br>Protocol Staff Roles listed above,<br>the set of delegated tasks (Table<br>1) will automatically populate.<br>The list of default tasks can be<br>adjusted for the user, if needed. | Signature Meaning * Approved x<br>Due Date Notes to Signer Notify Now S * Yes No                                                                                                    |  |  |  |  |  |  |
| If you select a Protocol Staff Role<br>that has not been pre-configured<br>with tasks, no tasks will<br>automatically populate, and you                                                                                                    | ✓ Create ▼ Cancel                                                                                                    |  |  |  |  |  |  |

will select each task individually from the drop-down.

[C] Signature Requirement – Select Electronic Signature and complete the additional fields. You will select a Signature Meaning of **Approved** from the dropdown.

The user must electronically sign off on their Delegated Tasks by Staff Role in the eReg system in order to leverage the Master DOA workflow and have the signed tasks flow into all future protocols they are added to with the signed Protocol Staff Role.

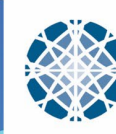

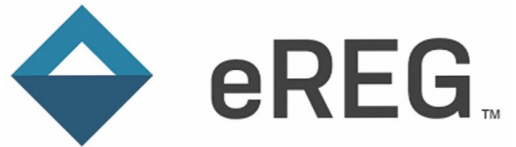

## Editing Delegated Tasks by Staff Role

| Γ | C  | elegated Tasks by             | + Add Delegated Tasks by Staff Role                                                                                      |                            |        |          |
|---|----|-------------------------------|----------------------------------------------------------------------------------------------------|----------------------------|--------|----------|
|   | ۱. | Protocol Staff Role 🕈         | Delegated Tasks                                                                                                    | Signature Status           |        |          |
| Α | I  | Clinical Research Assistant 👌 | Safety Event - Report (8), CRF/ eCRF - Data entry/ Correction (9), CRF/ eCRF - Query Response/Resolution (11) and 2 more | Needs Electronic Signature | 🕑 Edit | × Delete |
|   |    | Clinical Research Coordinator | Perform study assessments (3), Determine subject eligibility (5), Safety Event - Collect Data (6) and 7 more             | Electronically Signed 🗉    |        | X Delete |
| В |    | Principal Investigator        | Perform study assessments (3), Evaluate study assessments (4), Determine subject eligibility (5) and 6 more              | Electronically Signed 🔳    |        | × Delete |
|   | E  | NE LOUI                       |                                                                                                    |                            |        |          |

[A] If the Delegated Tasks by Staff Role has <u>not</u> yet been electronically signed, edits can be made by simply clicking the **Edit** icon and making any necessary changes.

**[B]** If the Delegated Tasks by Staff Role has been electronically signed, the entry must be deleted. Then add a new entry, inclusive of the edits, with the electronic signature requirement.

\*\*All edits made to the Delegated Tasks by Staff Role will only flow into protocols the contact is added to AFTER the edits are made. For the electronic signature to flow down into those protocols, the Delegated Tasks by Staff Role must be electronically signed BEFORE adding the user to any protocols.\*\*

# Who do I contact if I need help with the Delegated Tasks by Staff Role section or the Master DoA workflow?

Please reach out to <u>eReg.support@yale.edu</u> with any questions.

### **Additional Resources**

- eReg Guidance Document Delegation of Authority
- eReg Guidance Document Electronic Signatures
- eReg Learning Portal
- YCCI eReg website: <u>https://medicine.yale.edu/ycci/researchservices/systems/ereg/</u>

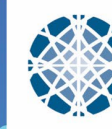

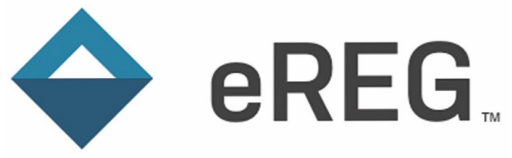

### Table 1: Delegated Tasks by Staff Role

| Task                             |              |              |      |      | E     | r      | 5                    | ~    |        |        |
|----------------------------------|--------------|--------------|------|------|-------|--------|----------------------|------|--------|--------|
|                                  | Ę            | £            |      |      | nicia | igat   | lage                 | ator |        | 5      |
|                                  | earc         | earc         | ger  |      | echi  | vest   | r /<br>Mar           | bor  | urse   | gato   |
|                                  | Res          | Res          | anag | cist | су Т  |        | ory<br>atoi<br>ory   | h La | Ž<br>L | estig  |
|                                  | ical<br>star | ical<br>rdin | ۳    | rma  | rma   | cipa   | ulat<br>rdin<br>ulat | earc | earc   | -Inv   |
|                                  | Clin<br>Assi | Clin<br>Coo  | Dat  | Pha  | Pha   | Prin   | Reg<br>Coo<br>Reg    | Res  | Res    | Sub    |
| Conduct informed consent         |              | Х            |      |      |       | Х      |                      |      | Х      | Х      |
| CRF/ eCRF - Data entry/          | Х            | Х            | Х    |      |       |        |                      |      | Х      |        |
| Correction                       |              |              |      |      |       |        |                      |      |        |        |
| CRF/ eCRF - Review/ Sign         |              |              |      |      |       | Х      |                      |      |        |        |
| CRF/eCRF - Query                 | Х            | Х            | Х    |      |       |        |                      |      | Х      |        |
| <b>Response/Resolution</b>       |              |              |      |      |       |        |                      |      |        |        |
| Determine subject eligibility    |              | Х            |      |      |       | Х      |                      |      | Х      | Х      |
| Evaluate study assessments       |              |              |      |      |       | Х      |                      |      |        | Х      |
| <b>Investigational Product</b> - |              |              |      | Х    | Х     |        |                      |      |        |        |
| Accountability                   |              |              |      |      |       |        |                      |      |        |        |
| Investigational Product -        |              |              |      | Х    | Х     |        |                      |      |        |        |
| Destruction/Return               |              |              |      |      |       |        |                      |      |        |        |
| Investigational Product -        |              |              |      | х    |       |        |                      |      |        |        |
| Dispensing                       |              |              |      | V    | N/    |        |                      |      |        |        |
| Investigational Product -        |              |              |      | х    | Х     |        |                      |      |        |        |
|                                  |              |              |      |      |       | Y      |                      |      |        | Y      |
| Prescribe                        |              |              |      |      |       | ~      |                      |      |        | ^      |
| Investigational Product -        |              |              |      | х    | х     |        |                      |      |        |        |
| Receipt/ Storage                 |              |              |      | ~    |       |        |                      |      |        |        |
| IRB/ Ethics Committee -          |              | Х            |      |      |       |        | Х                    |      | Х      |        |
| Submission/ Communication        |              |              |      |      |       |        |                      |      |        |        |
| IVRS/IWRS entry                  |              | Х            | Х    | Х    | Х     | Х      |                      |      | Х      | Х      |
| Maintain Investigator Site       |              | Х            |      |      |       |        | Х                    |      | Х      |        |
| File/ regulatory documents       |              |              |      |      |       |        |                      |      |        |        |
| Perform physical exams           |              |              |      |      |       | Х      |                      |      |        | Х      |
| Perform study assessments        |              | Х            |      |      |       | Х      |                      |      | Х      | Х      |
| <b>Research Biospecimens -</b>   | Х            | Х            |      |      |       |        |                      | Х    | Х      |        |
| Process                          |              |              |      |      |       |        |                      |      |        |        |
| Research Biospecimens -          | Х            | Х            |      |      |       |        |                      | Х    | Х      |        |
| Ship                             |              |              |      |      |       |        |                      |      |        |        |
| Safety Event - Assess            |              |              |      |      |       | Х      |                      |      |        | Х      |
| causality, attribution and       |              |              |      |      |       |        |                      |      |        |        |
| Sefety Event - Collect data      |              | v            |      |      |       | v      |                      |      | v      | v      |
| Safety Event - Collect data      | y            | A<br>V       | V    |      |       | A<br>V |                      |      | A<br>V | A<br>V |
| Salety Event - Report            | ~            | ٨            | ٨    |      |       | A<br>V |                      |      | ٨      | A<br>V |
| Subject recruitment              |              |              |      |      |       | X      |                      |      |        | X      |

۲

V1.0 30-Sep-2024 Page 5 of 5

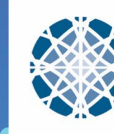